## INCLUSIÓN DE ANEXOS EN DOCUMENTOS PARA VISADO TELEMÁTICO

El visado telemático incorpora el sello de visado a todas las páginas del documento que se somete a visado. Por ello es necesario identificar como documentación anexa la parte del documento que no suscribe el colegiado.

Para ello pueden emplearse los encabezados y pie de página o las marcas de agua de Adobe Acrobat.

## INSERCIÓN DE ENCABEZADOS O PIE DE PÁGINA

En el menú documento seleccionamos la opción "agregar encabezados y pies de página..."

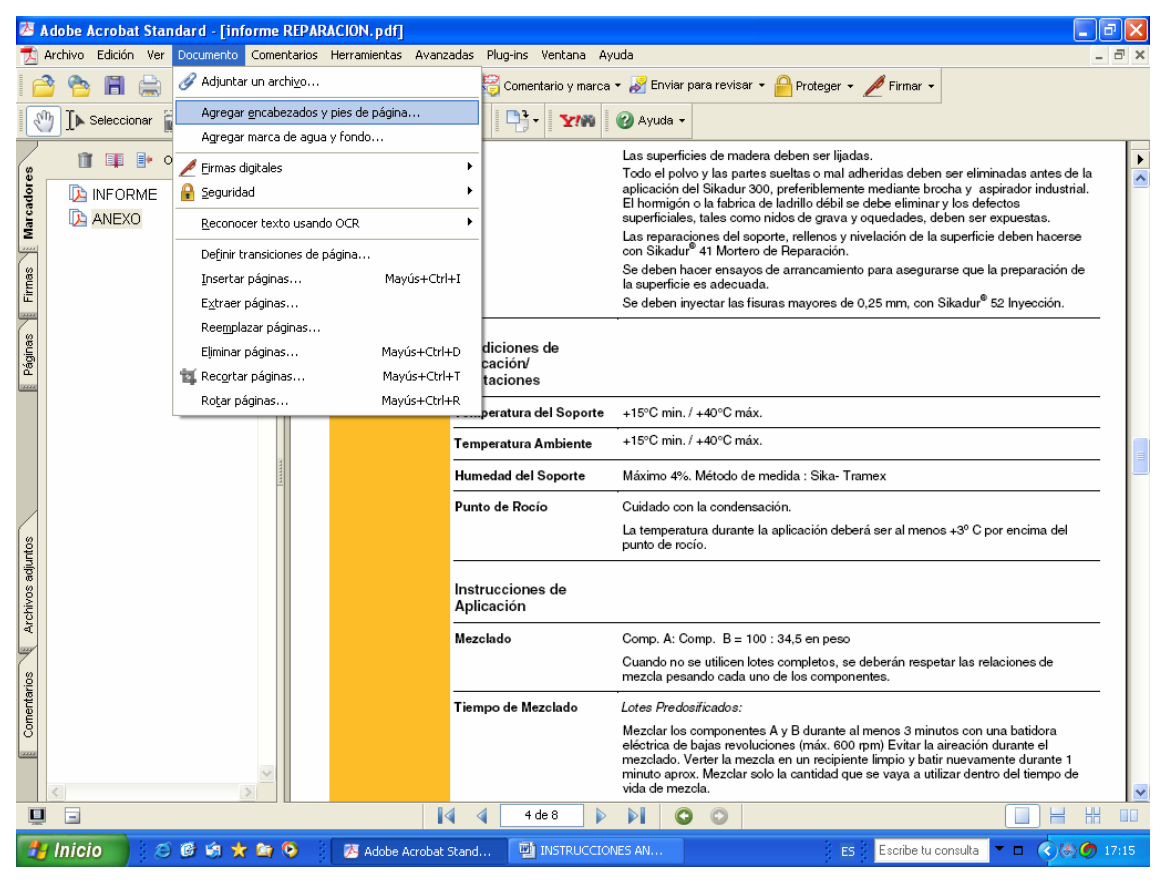

| Agregar encabezados y pies de página                             |                                                                     |                                |  |  |  |
|------------------------------------------------------------------|---------------------------------------------------------------------|--------------------------------|--|--|--|
| Escalezado presta rázica                                         |                                                                     |                                |  |  |  |
|                                                                  |                                                                     |                                |  |  |  |
| DOCUMENTACIÓN<br>INFORME DE REPA<br>CORNISAS EN C. E<br>VALENCIA | ANEXA AL<br>RACIÓN DE<br>ISTACIÓN 254 DE                            |                                |  |  |  |
|                                                                  |                                                                     |                                |  |  |  |
| Insertar fecha                                                   | Opciones de página -                                                |                                |  |  |  |
| Estilo: m/d 🛛 🔽 Insertar                                         | Rango de páginas:                                                   | Aplicar a rango de páginas 💙   |  |  |  |
| Insertar número de página                                        | De:                                                                 |                                |  |  |  |
| Estilo: 1 VIIInsertar                                            | Iniciar números de página en                                        |                                |  |  |  |
|                                                                  | Reemplazar encabezados y pies de página existentes en estas páginas |                                |  |  |  |
| Fuente                                                           |                                                                     |                                |  |  |  |
| Fuente: Arial                                                    | Alternancia:                                                        | No alternar                    |  |  |  |
| Tamaño de fuente: 10 💌                                           |                                                                     | \$ 5                           |  |  |  |
|                                                                  | Márgenes:                                                           | 25,4 25,4                      |  |  |  |
|                                                                  |                                                                     | \$ 12,7                        |  |  |  |
|                                                                  |                                                                     | Unidad: Milímetros             |  |  |  |
| Ayuda                                                            |                                                                     | Aceptar Previsualizar Cancelar |  |  |  |

Editar el texto para encabezado o pie de página y seleccionar el tamaño y la fuente y la posición.

Por último indicar el rango de páginas al que ha de aplicarse (las páginas que correspondan a la documentación anexa)

| À 1                                                                                         | dobe Acrobat Standard - [informe R  | REPARACION.pdf]           |                                                                                                    |                                                                                                    |                                                                    |                                                                                                    |
|---------------------------------------------------------------------------------------------|-------------------------------------|---------------------------|----------------------------------------------------------------------------------------------------|----------------------------------------------------------------------------------------------------|--------------------------------------------------------------------|----------------------------------------------------------------------------------------------------|
| 7                                                                                           | rchivo Edición Ver Documento Coment | tarios Herramientas Avanz | adas Plug-ins Ventana Ay                                                                                                    | /uda                                                                                                    |                                                                    |                                                                                                    |
| Ē                                                                                           | i 🤷 🖪 🚔 🛅 🖉 · 🚷                     | 🎒 Buscar 🛛 📆 Crear PD     | F 👻 🍣 Comentario y marca                                                                                                    | 🔹 🛃 Enviar para revisar 👻 🤗                                                                                                    | Proteger 👻 🌽 Firmar 🔹                                              | r                                                                                                    |
| R                                                                                           | 🚺 🚺 Seleccionar 📷 🛛 🔍 - 🔛           | 🚺 💽 😑 95% -               | • • •                                                                                                    | 🕜 Ayuda 👻                                                                                                    |                                                                    |                                                                                                    |
| tos Rimas Frimas Marcadores                                                                 | INFORME<br>ANEXO                    | DOCUMENTACI               | ÓN ANEXA AL INFORME<br>Datos Técnicos<br>Composición Química<br>Densidad<br>Viscosidad<br>Coeficiente de Expansión<br>Térmica<br>Estabilidad Térmica | DE REPARACIÓN DE COR<br>Resina Epoxi<br>Mezcla: ~1,16 kg/l (a+23°C)<br>Relación de deslizamiento:<br>Temperatura<br>+15°<br>+23° C<br>+40° C<br>60 x 10 <sup>6</sup> por ° C (-20° C a +40°<br>Temperatura de deformación<br>Curado<br>7 días<br>7 días | P C)<br>P C)<br>Por calor (TDC)<br>Temperatura<br>+16° C<br>+23° C | N 254 DE VALENCIA<br>Viscosidad<br>-2.000 mPas<br>-700 mPas<br>-200 mPas<br>-700 mPas<br>-700 mPas<br>-700 mPas<br>-700 mPas |
| s adjur                                                                                     |                                     |                           |                                                                                                    | 3 días<br>7 días                                                                                                    | +40° C<br>+40° C                                                   | +60° C<br>+66° C                                                                                                    |
| vrchivo                                                                                     |                                     |                           | Temperatura de Servicio                                                                                                    | -40° C a +60° C                                                                                                    |                                                                    |                                                                                                    |
| a<br>S                                                                                      |                                     |                           | Propiedades<br>Mecánicas/Físicas                                                                                                    |                                                                                                    |                                                                    |                                                                                                    |
| ntario:                                                                                     |                                     |                           | Resistencia a Tracción                                                                                                    | ~45 N/mm² (7 días a +23º C)                                                                                                    |                                                                    | (DIN 53455)                                                                                                    |
| Come                                                                                        |                                     |                           | Adherencia                                                                                                    | Rotura del hormigón sobre so                                                                                                    | porte con chorreo de aren                                          | na: > 1 día (EN 24624)                                                                                                    |
|                                                                                             |                                     |                           | Modulo de Elasticidad                                                                                                    | Flexión:<br>2.800 N/mm <sup>2</sup> (7 días a +23º C<br>Tracción:                                                                                                    | .)                                                                 | (DIN 53452)                                                                                                    |
|                                                                                             |                                     |                           | 1 / 3 de 8                                                                                                    | 3.500 N/mm <sup>2</sup> (7 días a +23º C                                                                                                    |                                                                    | (DIN 53455)                                                                                                    |
|                                                                                             |                                     |                           |                                                                                                    |                                                                                                    |                                                                    |                                                                                                    |
| 🛃 INISTRUCCIONES AN ES Escribe tu consulta 🔻 🗖 🔇 🚳 🖊 Adobe Acrobet Stand 🔛 INSTRUCCIONES AN |                                     |                           |                                                                                                    |                                                                                                    |                                                                    |                                                                                                    |

## INSERCIÓN DE MARCA DE AGUA O FONDO

En el menú documento seleccionamos la opción "Agregar marca de agua y fondo..."

| 乄       | Adobe Acrobat Stan                                                | dard - [informe REPAR               | ACION.pdf]                 |                               |                                  |                                                                                                    |                  |               | - 8                  | × |
|---------|-------------------------------------------------------------------|-------------------------------------|----------------------------|-------------------------------|----------------------------------|----------------------------------------------------------------------------------------------------|------------------|---------------|----------------------|---|
| 7       | Archivo Edición Ver                                               | Documento Comentarios               | Herramientas Avanzao       | das Plu                       | ig-ins Ventana Ay                | uda                                                                                                    |                  |               | - 8                  | × |
| 6       | 🤌 🗎 🚔                                                             | 🔗 Adjuntar un archi <u>v</u> o      |                            | 8                             | Comentario y marca               | 🔹 🛃 Enviar para revisar 👻 🔓                                                                               | Proteger 👻       | 🥖 Firmar 👻    |                      |   |
| 8       | 🕦 🕩 Seleccionar 🔓                                                 | Agregar <u>e</u> ncabezados y       | pies de página…            |                               | D Y/8                            | 🕜 Ayuda 🗸                                                                                                 |                  |               |                      |   |
|         | / B                                                               | Agregar marca de agua               | y fondo                    |                               |                                  |                                                                                                    |                  |               |                      | _ |
| se      | 🎁 耳 📑 o                                                           | 🕖 Eirmas digitales                  |                            | •                             |                                  |                                                                                                    |                  |               | -                    | • |
| ador    | 🔁 INFORME                                                         | 🔒 Seguridad                         |                            | •                             |                                  |                                                                                                    |                  |               |                      | - |
| Marc    | 🔁 ANEXO                                                           | <u>R</u> econocer texto usando      | OCR                        | † s                           | Técnicos                         |                                                                                                    |                  |               |                      |   |
|         | De <u>fi</u> nir transiciones de página                           |                                     | pos                        | posición Química Resina Epoxi |                                  |                                                                                                    |                  |               |                      |   |
| Firma   |                                                                   | Insertar páginas<br>Extraer páginas | Mayús+Ctrl+1               | ida                           | idad Mezcla: ~1,16 kg/l (a+23°C) |                                                                                                    |                  |               |                      |   |
|         |                                                                   | Reemplazar páginas                  |                            | osic                          | dad                              | Relación de deslizamiento:                                                                                |                  |               |                      |   |
| Das     |                                                                   | Eliminar páginas                    | Mawie#Chd#D                |                               |                                  | Temperatura                                                                                               |                  |               | Viscosidad           | Ξ |
| Pági    |                                                                   | Egininar paginas                    | Mayds+Cul+D<br>Mayds+Cul+D |                               |                                  | +15º C                                                                                                    |                  |               | ~2.000 mPas          | _ |
| 2222    |                                                                   | Recurtar payinas                    | Mayus+Ctri+1               |                               |                                  | +23º C                                                                                                    |                  |               | ~700 mPas            |   |
|         |                                                                   | Rotar paginas                       | Mayus+Ctrl+R               |                               |                                  | +40° C                                                                                                    |                  |               | ~200 mPas            |   |
|         |                                                                   |                                     | 1                          | Coeficie<br>l'érmica          | ente de Expansión<br>I           | 60 x 10 <sup>-6</sup> por º C (-20º C a +4                                                                | 40º C)           |               |                      |   |
|         |                                                                   | 14                                  | E                          | stabilio                      | dad Térmica                      | Temperatura de deformación                                                                                | n por calor (TDC | C)            | ASTM D648            |   |
|         |                                                                   |                                     |                            |                               | Curado                           | Temper                                                                                                    | ratura           | TDC           |                      |   |
| 8       |                                                                   |                                     |                            |                               |                                  | 7 días                                                                                                    | +15              | C C           | +49° C               |   |
| junto   |                                                                   |                                     |                            |                               |                                  | 3 días                                                                                                    | +40              | , C           | +60° C               |   |
| os ad   |                                                                   |                                     |                            |                               |                                  | 7 días                                                                                                    | +404             | °C            | +66º C               |   |
| Archivo |                                                                   |                                     | 1                          | ſempera                       | atura de Servicio                | -40° C a +60° C                                                                                           |                  |               |                      |   |
| 3       |                                                                   |                                     | F                          | Propiec<br>Mecáni             | dades<br>icas/Físicas            |                                                                                                    |                  |               |                      |   |
| entario |                                                                   |                                     | F                          | Resister                      | ncia a Tracción                  | ~45 N/mm² (7 días a +23º C)                                                                               | )                |               | (DIN 53455)          |   |
| Come    |                                                                   |                                     | 1                          | Adherer                       | ncia                             | Rotura del hormigón sobre s                                                                               | oporte con cho   | rreo de arena | : > 1 día (EN 24624) |   |
|         | <                                                                 | ~                                   | ,                          | Modulo                        | de Elasticidad                   | Flexión:<br>2.800 N/mm <sup>2</sup> (7 días a +23º<br>Tracción:<br>2.500 N/mm <sup>2</sup> (7 días a +020 | C)               |               | (DIN 53452)          | ~ |
|         |                                                                   |                                     |                            | 4                             | 3 de 8 🗼                         | > 500 N/mm 17 dias a +23*                                                                                 |                  |               |                      | ī |
| -       | 🚰 Inicio 🔰 🖉 🧐 🛪 🗙 🍘 💿 💈 🎉 Adobe Acrobat Stand 🔯 INSTRUCCIONES AN |                                     |                            |                               |                                  |                                                                                                    |                  |               |                      |   |

Seleccionar las opciones de mostrar tanto en pantalla como al imprimir. Editar texto, y seleccionar color, fuente, posición y aspecto. Por último indicar el rango de páginas al que ha de aplicarse (las páginas que correspondan a la documentación anexa)

| 🕭 Adobe /                               | Acrobat Star | ndard - [informe REPARACION.pdf]                                                                                                    | _ = ×     |
|-----------------------------------------|--------------|----------------------------------------------------------------------------------------------------|-----------|
|                                         | Edición ver  | Documento Comentarios Herramientas Avanzadas Plug-ins Ventana Ayuda                                                                                                    |           |
| Frightins & Capas & Firmes & Marcadores |              | Agregar marca de agua y fondo   Tipo   Agregar un fondo (se muestra detrás de la página)   Agregar una marca de agua (se muestra encima de la página)   Mostrar al ver en pantalla   Mostrar al ver en pantalla   Origen   Origen   Origen   Arial   I 16   VALENCIA   VALENCIA   VALENCIA   VALENCIA   Vertexitation   Cho hay ningún archivo de origen seleccionado>   Posición y aspecto |           |
| Comentarios & Archivos adjuntos         |              | Alineación vertical: 0 mm desde centro<br>Alineación horizontal: 12,7 m desde centro<br>Unidades: Milínetros<br>Escala: O Usar valor explicito<br>Aljustar a página<br>Evitar cambio de tamaño o de posición al imprimir<br>Rotación: 55°<br>Opacidad: 71%<br>Ayuda<br>Aceptar Canc                                                                                                    | elar      |
| 0 3                                     |              | I 4 4 3 de 11 ▷ ▷ O O                                                                                                    |           |
| Inici                                   | io 2         | 🛛 🕲 🕼 🜟 🎥 🚱 🔛 INSTRUCCIONES AN 🛛 🖉 Adobe Acrobat Stand ES 🛛 Escribe tu consulta 🔻 🗆 🤇                                                                                                    | ) 🌀 18:29 |

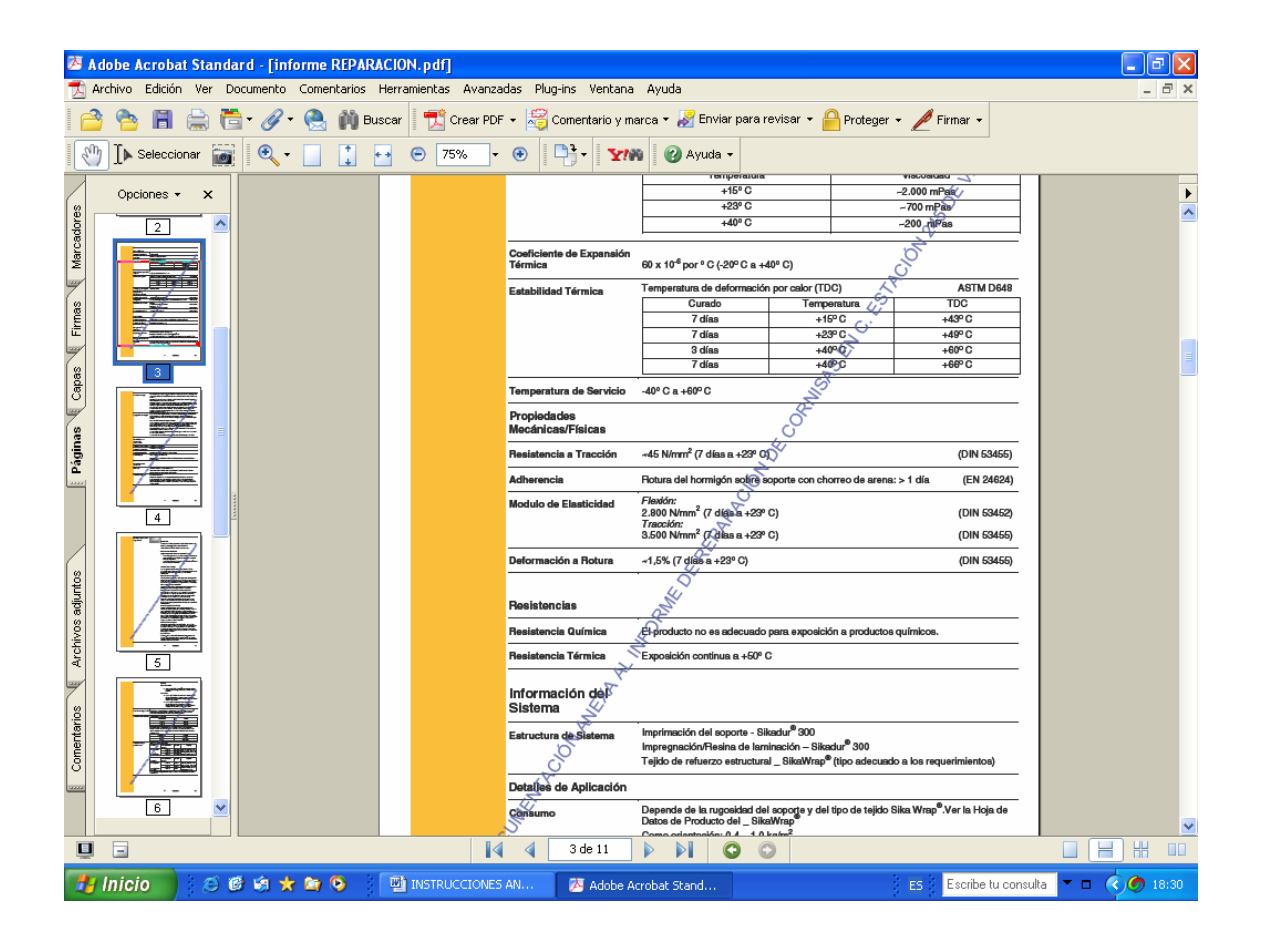